電腦找不到 Vigor 的 192.168.1.1 該怎麼辦 SOP Standard Operating Procedure 簡稱為 SOP

很簡單 不需要緊張 先看一下 ACT 的燈有沒有一秒大約閃一下 如果有 步驟一請先將自己的電腦先自定 IP 是 192.168.1.10 Submask 是 255.255.255.0 將 Wan 跟其他的 Lan 拔掉 只剩一台 PC 跟 Vigor 設備連接 Lan Port 1 確定 PC 的網路卡和 Vigor 的 Lan Port 1 的燈是有亮的 先 ping 看看 192.168.1.1 有沒有回應

狀況有兩種

一,ping 192.168.1.1 有回應 , IE 瀏覽器開 192.168.1.1 沒回應 二,ping 192.168.1.1 沒回應 不管是那一種

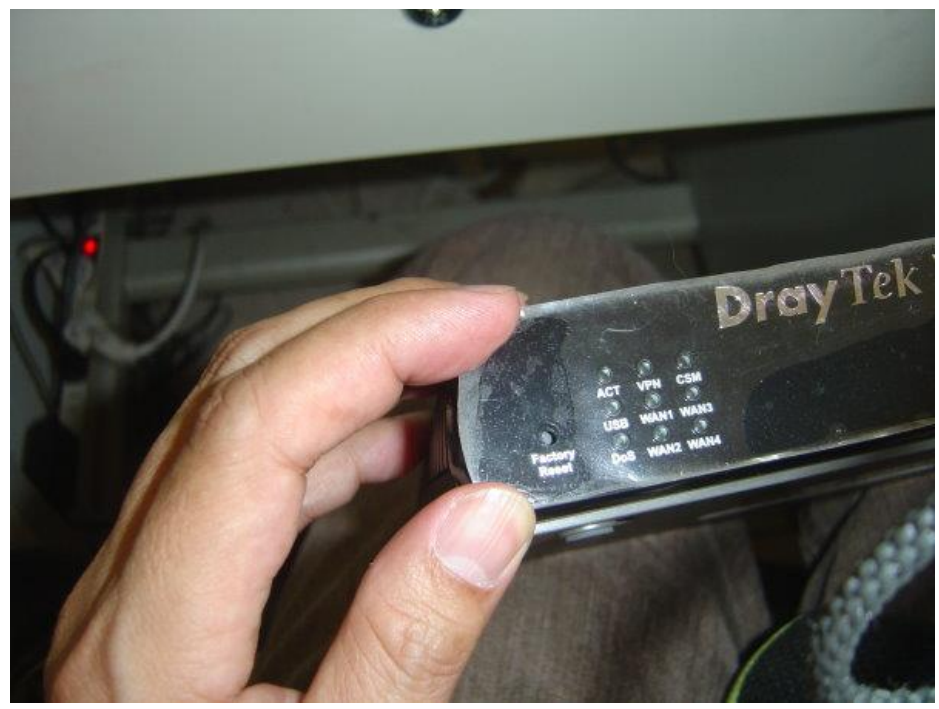

機體本身先找到 Factory Reset 的壓孔 機器開電通電當中請用迴紋針或是鉛筆 壓住它 10~15 秒以上 請等到看到整個電源燈熄滅再亮起時再放開 Factory Reset 等 30 秒之後 PC 電腦再試試看能不能 ping 192.168.1.1 如果 OK 可以 Ping 到 請打開 IE 瀏覽器打開 192.168.1.1 試試 如果 OK 到此完成

如果不 OK 請進行下一步驟

軔體更新失敗自救程式, Boot Loading

參考資料 升級韌體的方式第一種

## 如何升級韌體?

升級韌體的方式有三種:

第一種升級方式:

1. 請先至 "檔案下載" 網頁下載最新的 Firmware (韌體) 和 Router Tools (內含 firmware 升級工具)。

2. 安裝 Router Tools。

3. 從程式集開啟 Router Tools -> DrayTek Firmware Upgrade Utility。

4. 按 ... 按鈕, 搜尋 Router IP ( 當搜尋不到 Router 時, 請您手動輸入 Router IP )。

| Operation Mode                                      | Router IP:     |
|-----------------------------------------------------|----------------|
| <ul> <li>Upgrade</li> <li>Backup Setting</li> </ul> | Firmware file: |
| Time Out(Sec.)                                      |                |
| 5                                                   | Password:      |
| Port                                                |                |
| 69                                                  | Abort Send     |
|                                                     |                |
|                                                     |                |
|                                                     |                |

|                                   | Select Router - 192.16                                                                                                    | 58.1.1                                                                                       |              |   |
|-----------------------------------|----------------------------------------------------------------------------------------------------|----------------------------------------------------------------------------------------------|--------------|---|
|                                   | On Line Routers<br>IP Address<br>192.168.1.1                                                                                                    | MAC Address<br>00-50-7F-14-11-EC                                                             | OK<br>Cancel |   |
|                                   |                                                                                                    |                                                                                              | Refresh      |   |
| 6. 指定 Firmware 存放(                | 立置。                                                                                                    | п                                                                                            |              |   |
|                                   | Operation Mode<br>Operation Mode<br>Operation Mode<br>Operation Mode<br>Operation<br>Display Tex Printward<br>Display Tex Printward<br>Display Tex Prin | Router IP:<br>192.168.1.1<br>Firmware file:<br>E:\DRIVER\Vigor2200 ser<br>Password:<br>Abort | ies\V220     |   |
| 7. 輸入密碼之後,按 S                     | end 鍵(如果你表                                                                                                    | 未設定登入 Router 落                                                                               | 孫碼,則不需要輸入 )  | σ |
| 8. Firmware 升級期間,<br>9. 升級完成後,會跳出 | 請不要關掉 Route<br>視窗告知 Router                                                                                                    | rr 電源。<br>目前狀態。                                                                              |              |   |

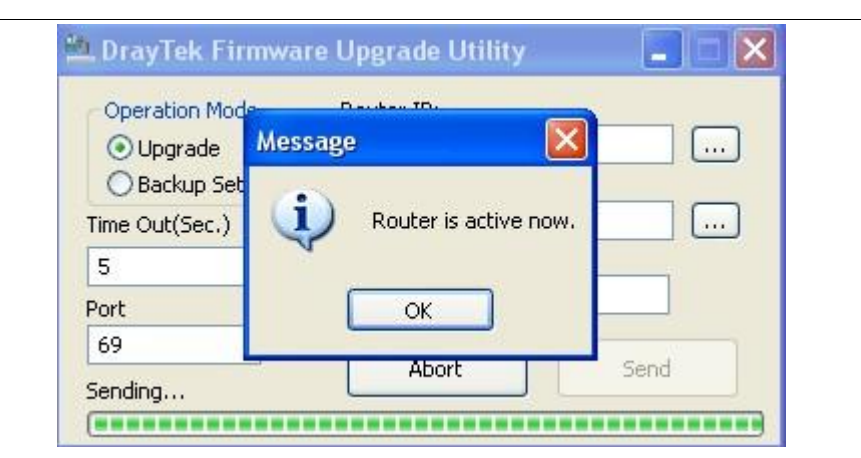

此時,請進入 Router Web Configurator 主畫面確定韌體升級是否成功。

## 第二種方式:

此種方式建議使用在

- 1. 您的 Firmware 是 2.5 版之前。
- 2. 用第一種方式無法升級的時候。
- 3. 忘記密碼時,並且請用 .rst 檔案。

## 步驟:

- 1. 關掉電源。
- 2. 持續按住 Factory Reset 按鈕。
- 3. 開啟電源。
- 4. 此時, ACT 及旁邊指示燈 (最旁邊的兩顆燈)會同時閃爍。
- 5. 放開 Factory Reset 按鈕。
- 6. 開啟 Router Tools -> Firmware Upgrade Utility。
- 7. 指定檔案路徑位置及 Router IP 位址。
- 8. 再次確認 Router 最旁邊的兩顆指示燈是不是仍同時閃爍。

| 如果是,請按下傳送(Send)鈕。如果不是,請回到第一個步驟重來。                                                           |  |  |  |  |  |
|---------------------------------------------------------------------------------------------|--|--|--|--|--|
| 當視窗顯示傳送完成後,會跳出 Router is active now 的訊息。                                                    |  |  |  |  |  |
| 此時,請進入 Router Web Configurator 主畫面確定韌體升級是否成功。                                               |  |  |  |  |  |
| 第三種方式:                                                                                      |  |  |  |  |  |
| 支援網頁韌體升級的機種為: Vigor2910 系列[需為 V3.0.4 (含) 之後的版本]、Vigor2950 系列、VigorPro5500 系列、Vigor3300 系列 。 |  |  |  |  |  |
| 1. 進入路由器管理介面後 (192.168.1.1) -> 系統維護 -> 韌體更新。                                                |  |  |  |  |  |
|                                                                                             |  |  |  |  |  |
| 系統維護 >> 制體升級                                                                                |  |  |  |  |  |
| 網頁韌體升級                                                                                      |  |  |  |  |  |
| 選擇韌體檔案                                                                                      |  |  |  |  |  |
| 瀏覽                                                                                          |  |  |  |  |  |
| 按升級以上傳檔案。                                                                                   |  |  |  |  |  |
| 2. 可直接從管理介面更新韌體,選擇韌體後,按下升級鈕。在韌體升級過程中需保持連線。[電腦<br><>路由器]                                     |  |  |  |  |  |
| 過程約需 2~5 分鐘。                                                                                |  |  |  |  |  |
|                                                                                             |  |  |  |  |  |

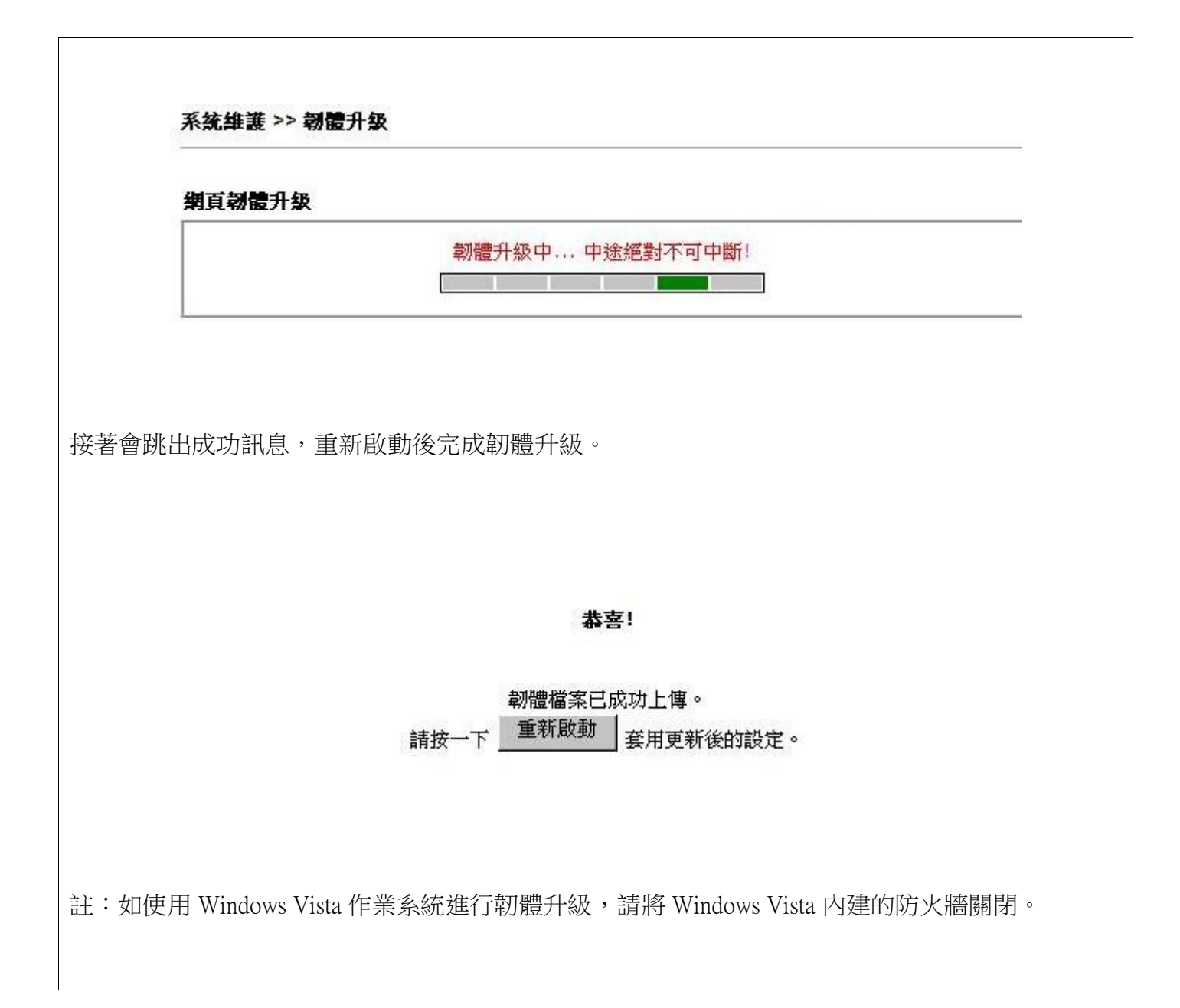

Step1,將 PC 的 IP 設為 192.168.1.10,填入目標 IP 192.168.1.1,並載入相關軔體.all 或是.rst Step2,Upgread 程式準備好到只剩點選 Send Step3,設備 Power Off Step4,壓住 Factory Reset,接電源 Step5,5 秒後放開 Factory Reset Step6,開 Dos 命令提示字元試 ping 192.168.1.1 Step7,可以 Ping 到之後,點程式的 Send Step8,完成 !! 等 30 秒之後 PC 電腦再試試看能不能 ping 192.168.1.1

如果 OK 可以 Ping 到

請打開 IE 瀏覽器打開 192.168.1.1 試試

如果 OK 步驟到此 如果不 OK 建議您可以送修了

如果還是登不了 192.168.1.1 還要查自己電腦 IP 設定有沒有同區段 還有 arp -a 看 MAC address 對不對 有沒有接其他的網路線或是設備造成 IP 衝突

瀏覽器有沒有設定 Proxy 之類的設定

以上產品操作問題 如果您還有其他問題 請洽本公司各區服務處